## Istruzioni per scaricare un interactive eBook per computer (versione docente)

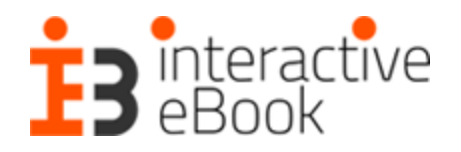

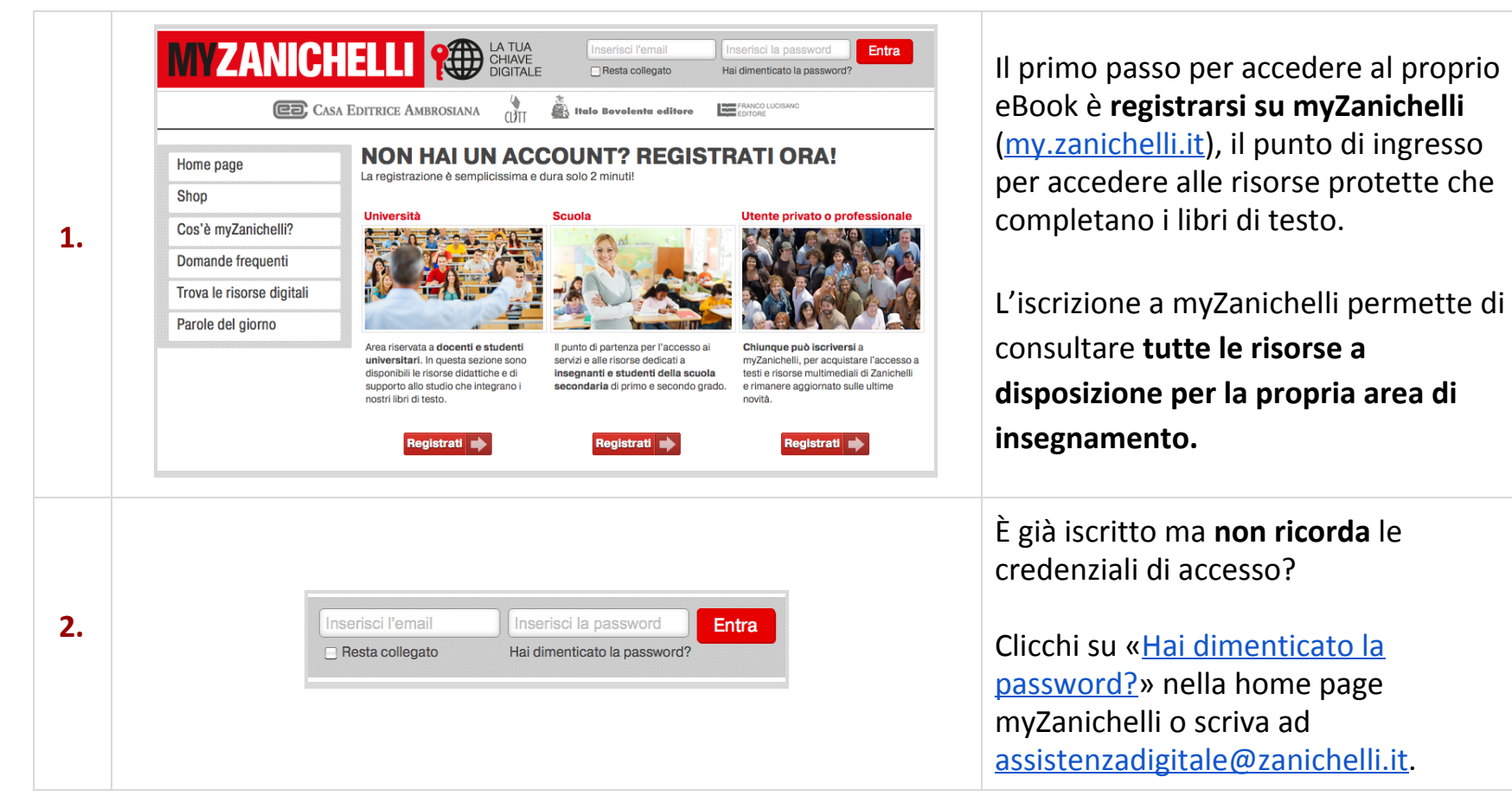

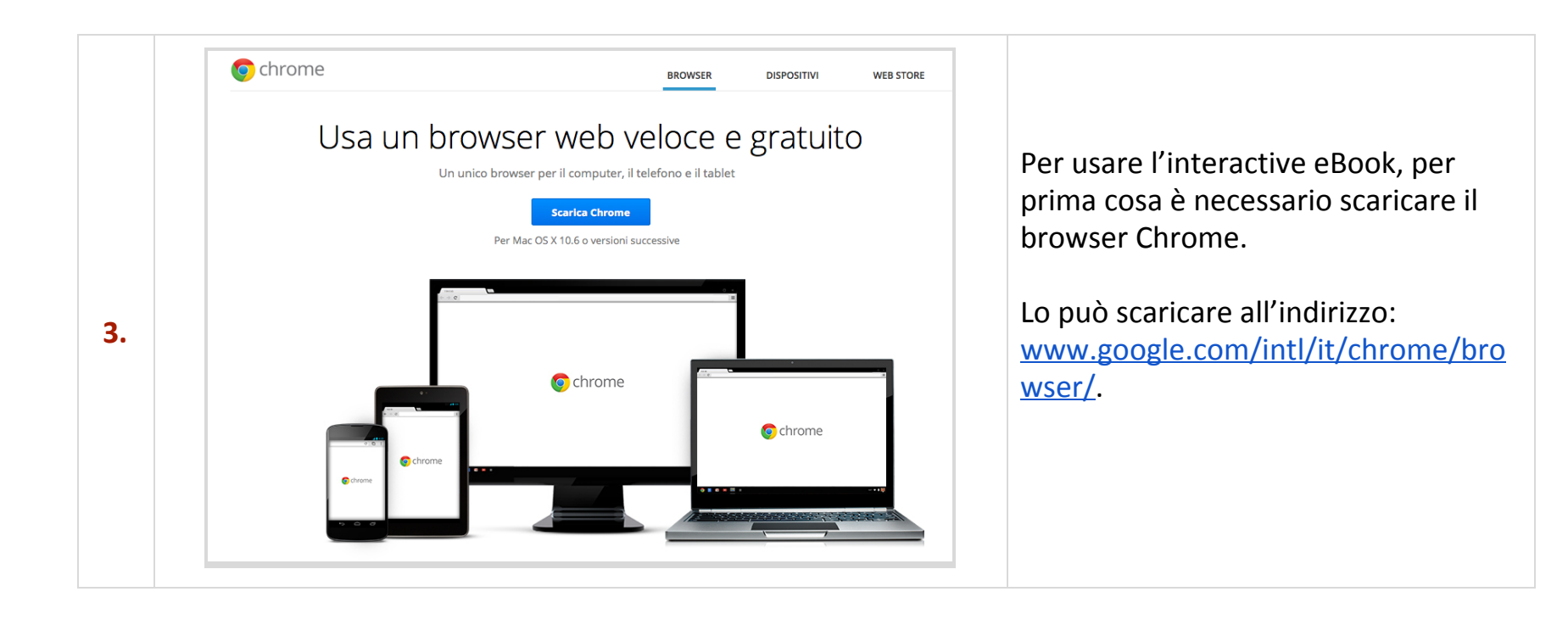

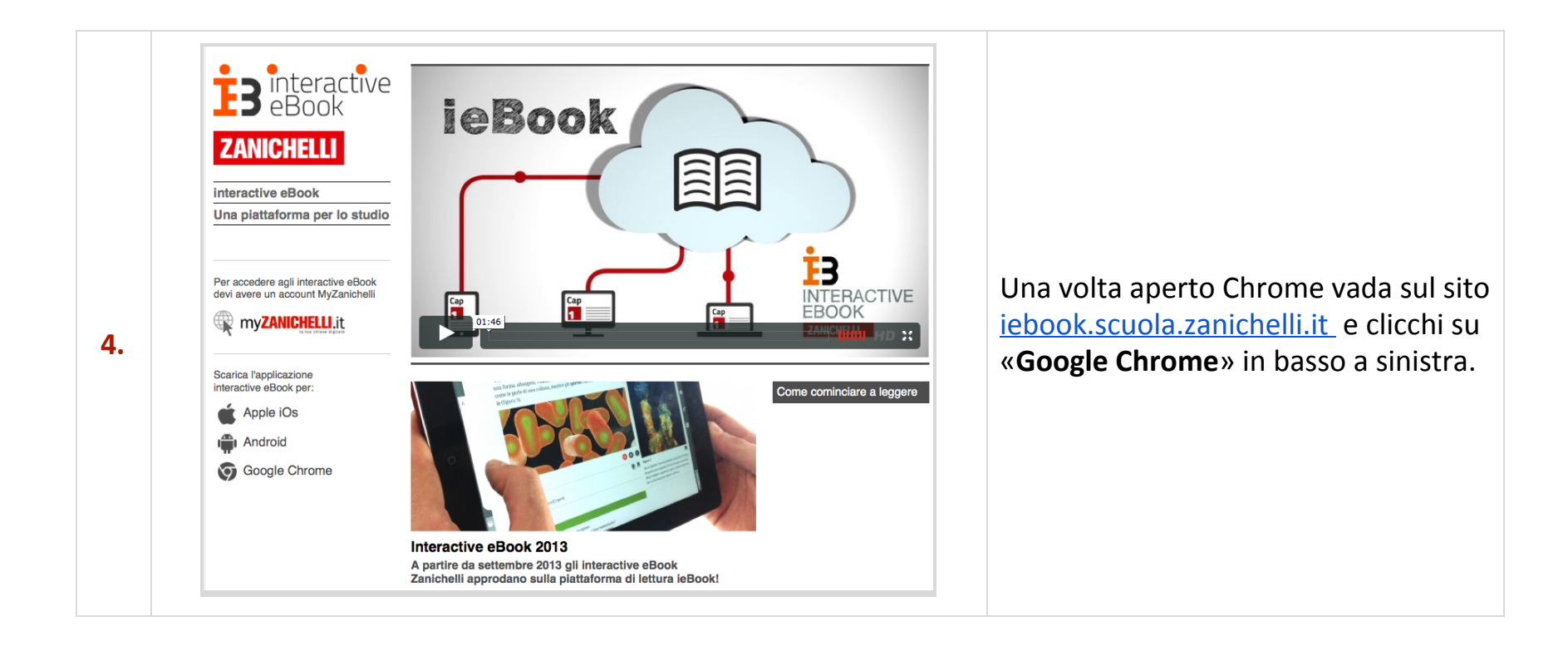

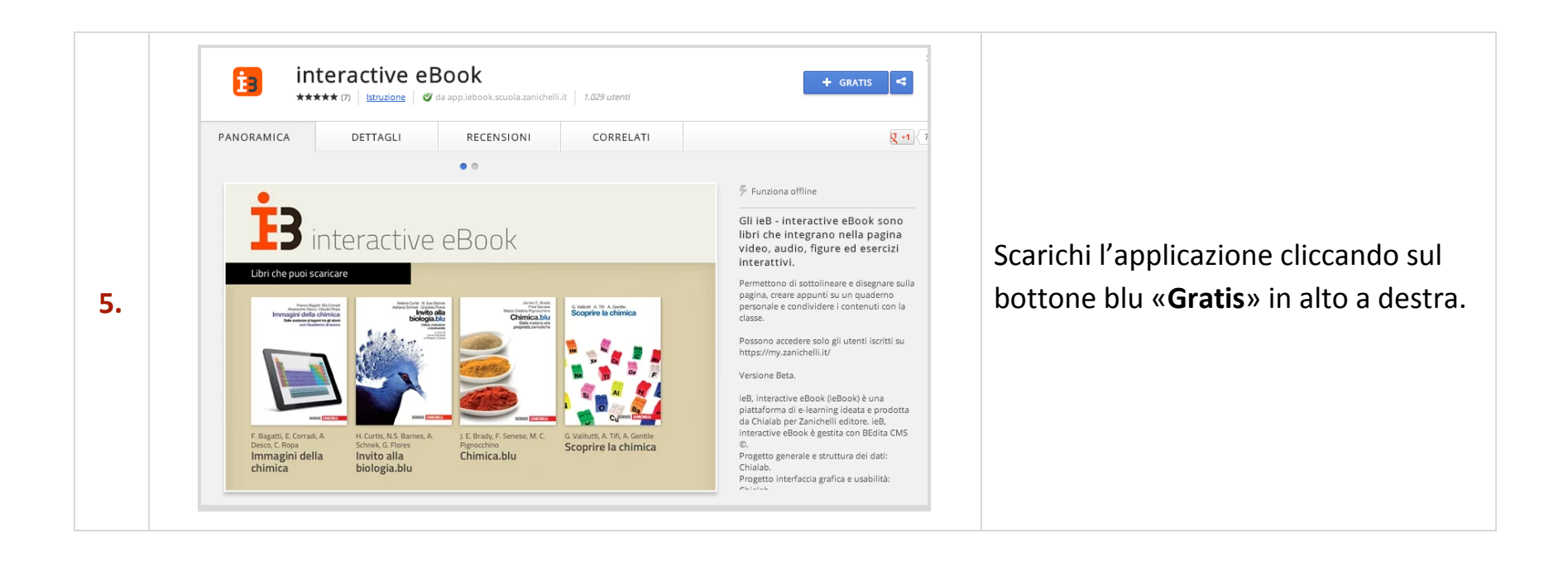

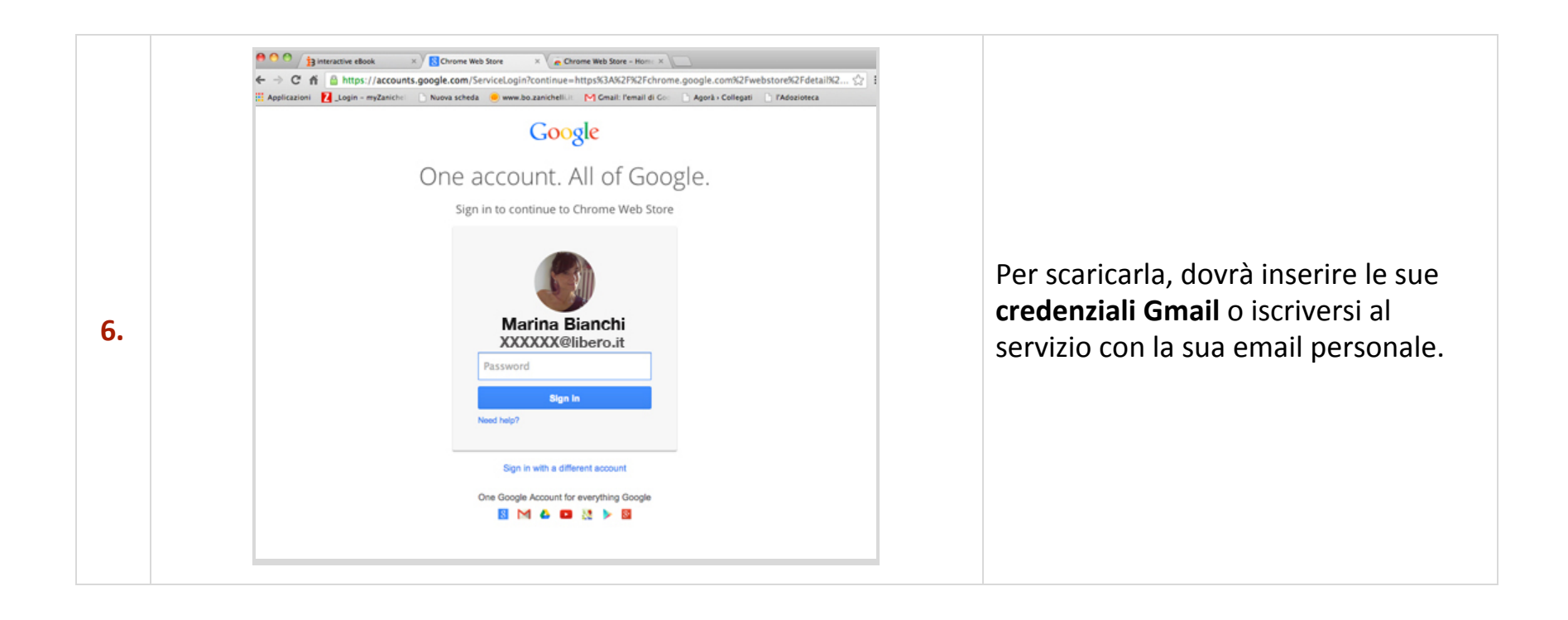

|    | Image: Second second second |                                                                                                    |
|----|----------------------------------------------------------------------------------------------------|----------------------------------------------------------------------------------------------------|
| 7. | Store Book                                                                                                    | Una volta scaricata, la app sarà visibile<br>nella sezione Applicazioni,<br>raggiungibile cliccando su<br><b>«Applicazioni»</b> in alto a sinistra nel<br>browser. |

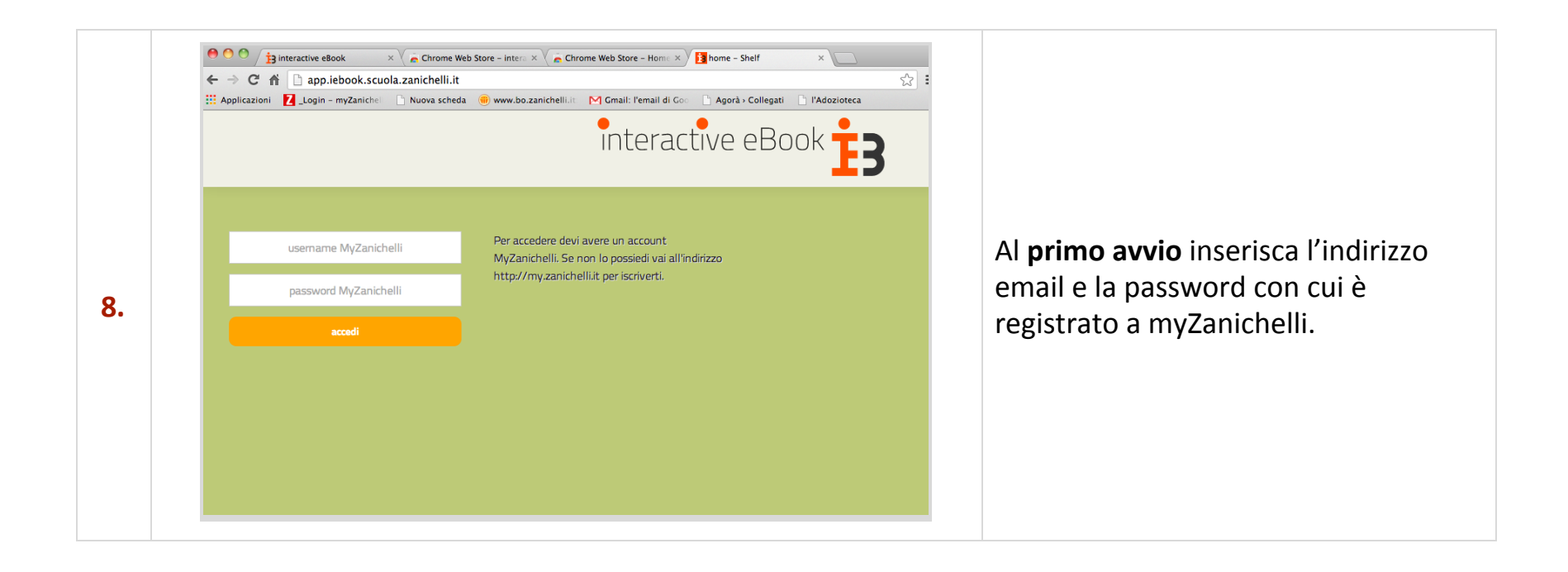

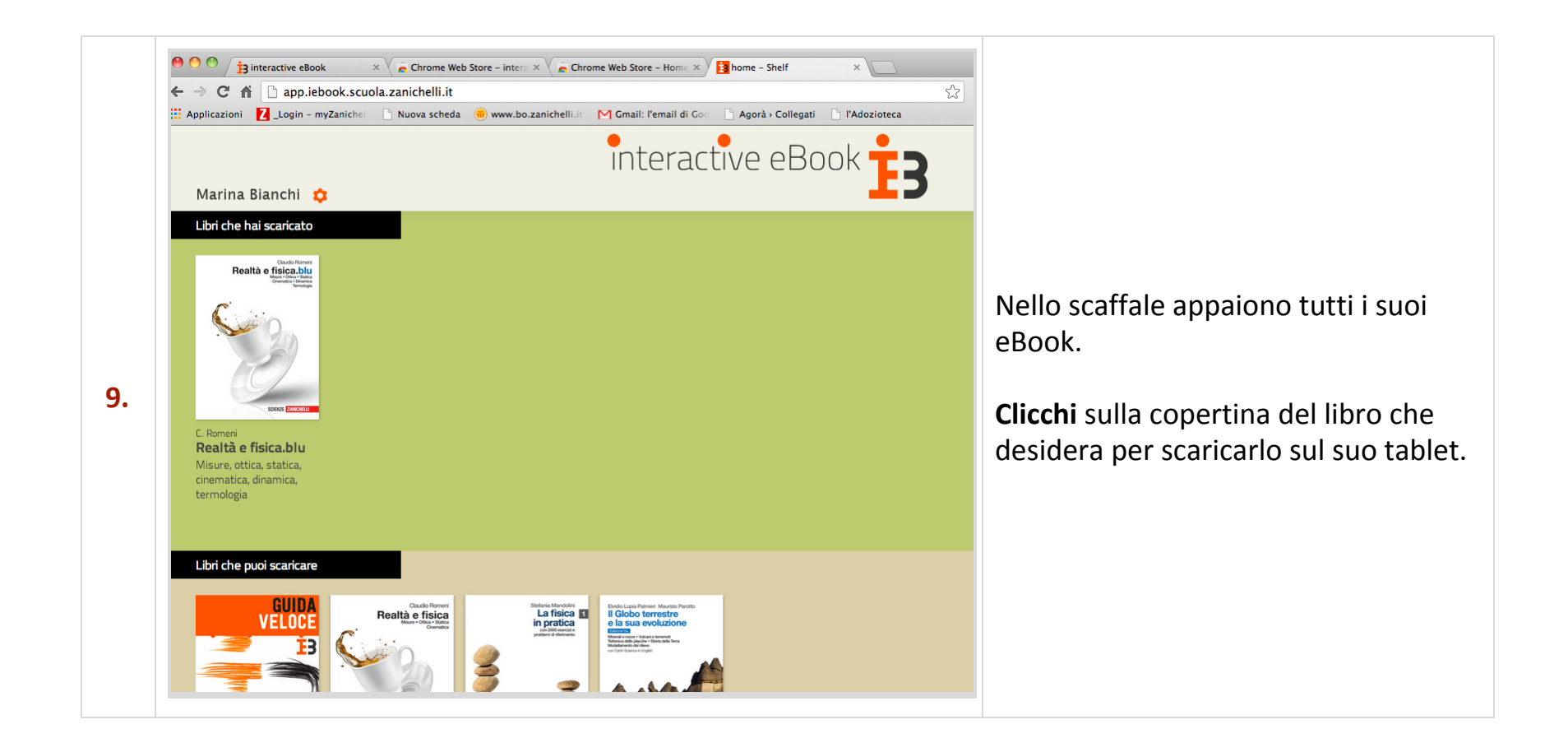